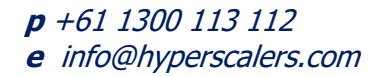

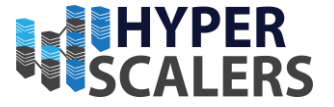

# DDOS mitigation with Cumulus Linux

A distributed denial-of-service (DDoS) is a large-scale DoS attack where the perpetrator uses more than one unique IP address, often thousands of them.<sup>[10]</sup> A distributed denial of service attack typically involves more than around 3–5 nodes on different networks; fewer nodes may qualify as a DoS attack but is not a DDoS attack.<sup>[11][12]</sup> Since the incoming traffic flooding the victim originates from different sources, it may be impossible to stop the attack simply by using ingress filtering. It also makes it difficult to distinguish legitimate user traffic from attack traffic when spread across multiple points of origin. As an alternative or augmentation of a DDoS, attacks may involve forging of IP sender addresses (IP address spoofing) further complicating identifying and defeating the attack.

Date: Created by: Greg Androniko

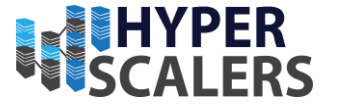

| 1-   | DDOS PROTECTION WITH CUMULUS LINUX |
|------|------------------------------------|
| 2-   | TEST ENVIRONMENT SETUP             |
| 3-   | DDOS SIMULATION8                   |
| 4.0- | MONITORING SYSTEM INSTALLATION10   |
| 4.1  | NTOP INSTALLATION                  |
| 4.2  | TSHARK INSTALLATION                |
| 5.0- | DDOS MITIGATION                    |
| 5.1  | HARDWARE-ENABLED DDOS PROTECTION17 |
| 5.2  | INSTALLATION OF DDOS DEFELATE      |
| 5.3  | INSTALLATION OF FAIL2BAN           |

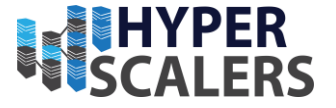

This page was intentionally left blank.

# 

# 1- DDOS Protection with Cumulus Linux

Cumulus Linux Leaf Spine Topology

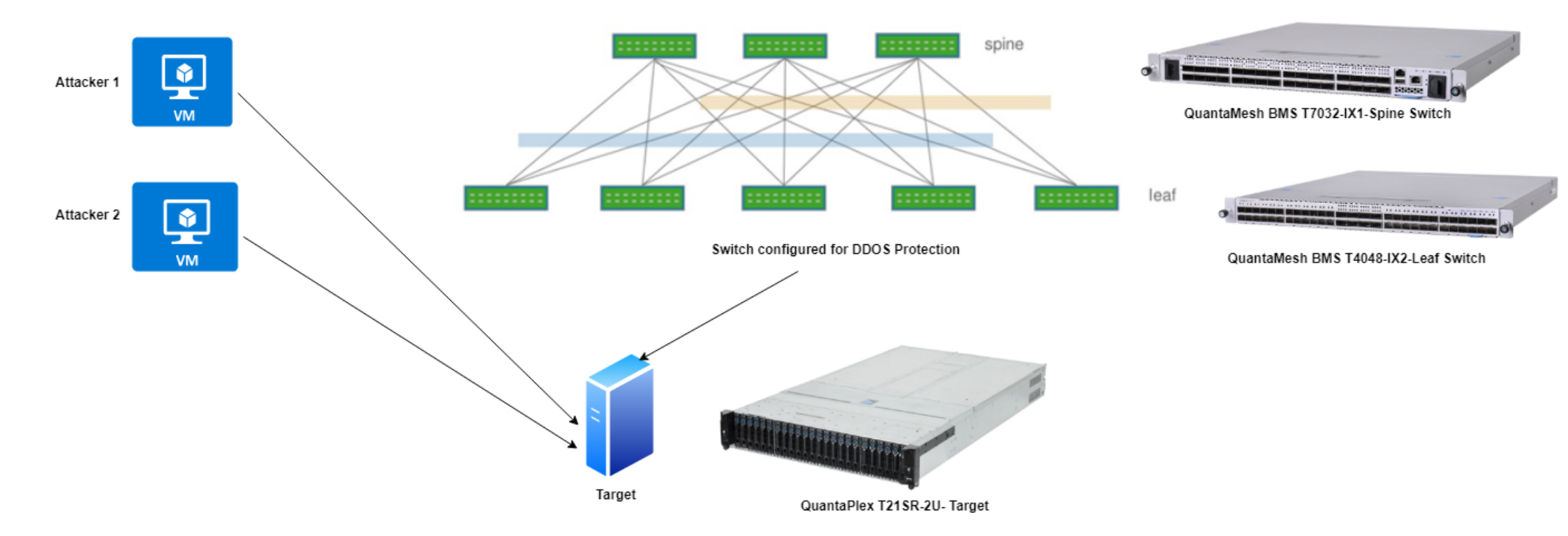

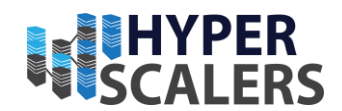

# 2- Test Environment Setup

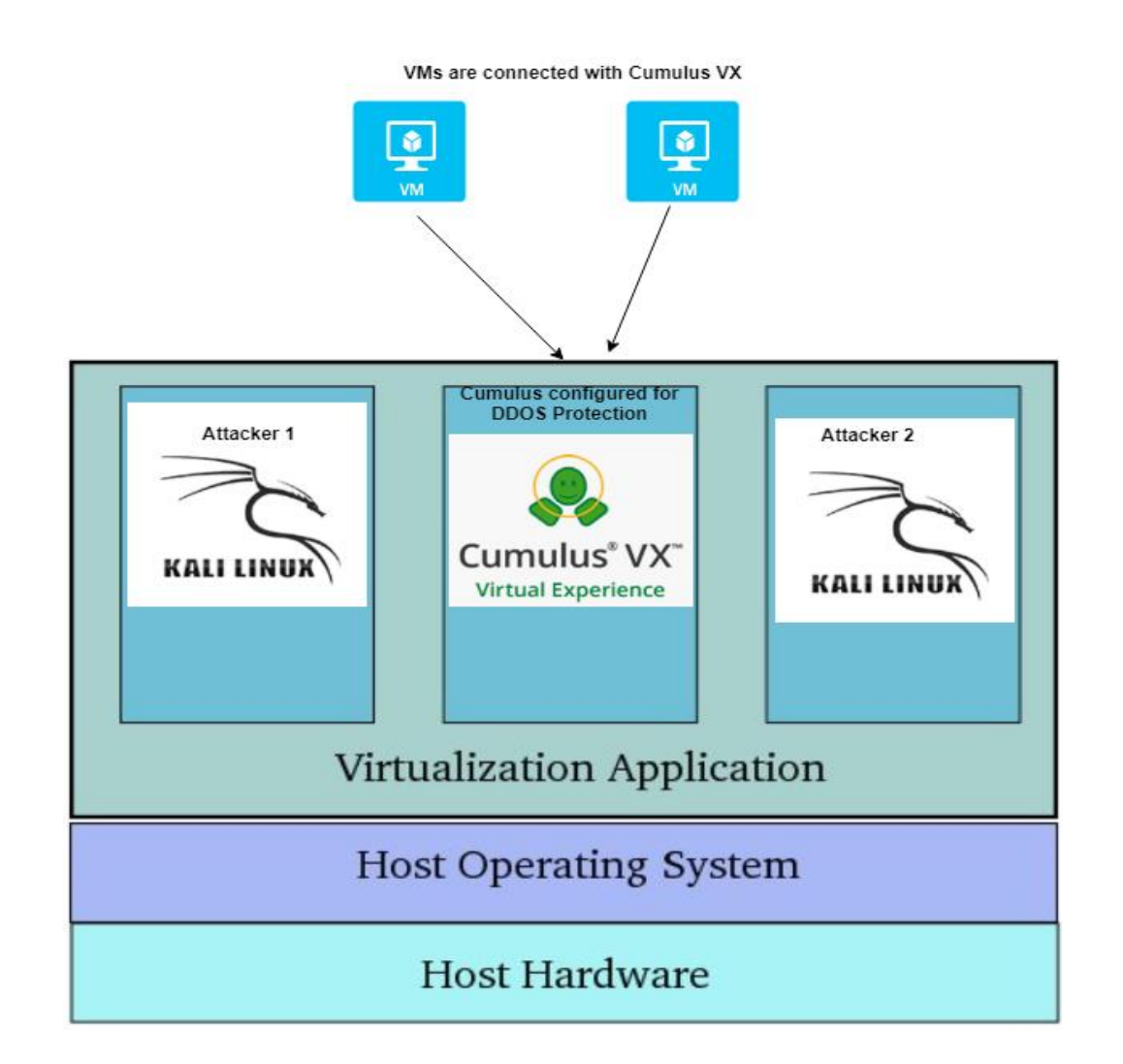

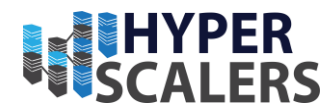

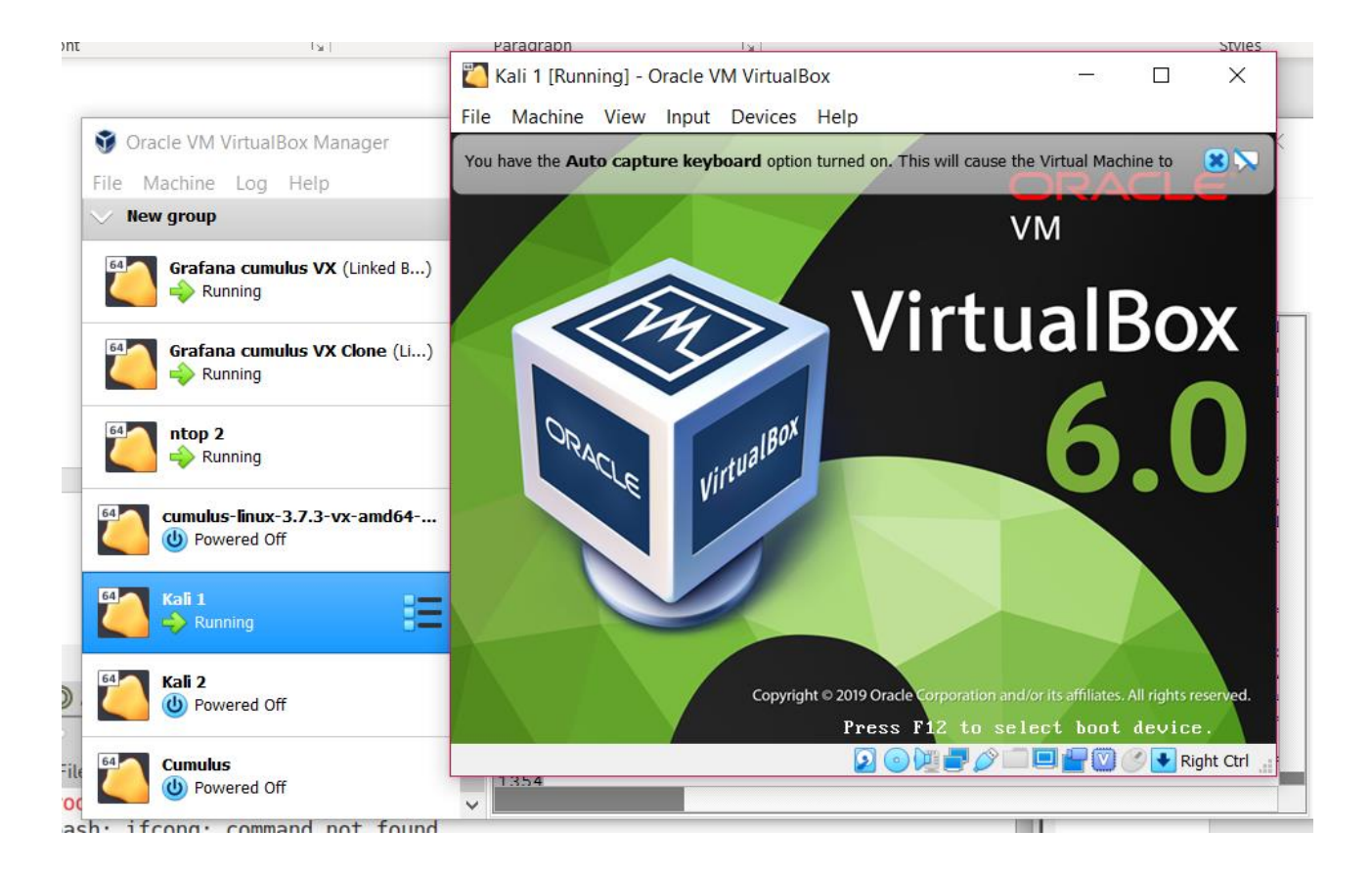

**p** +61 1300 113 112 **e** info@hyperscalers.com Solving Information Technology's Complexity

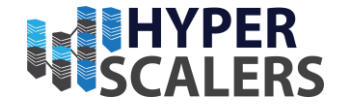

## 3- DDOS Simulation

1- Open Kali Linux and open terminal, write following command to start DDOS

| Kali 1 [Running] - Oracle VM VirtualBox                                                                                                    | -                              |                      | ×        |
|----------------------------------------------------------------------------------------------------|--------------------------------|----------------------|----------|
| File Machine View Input Devices Help                                                                                                    |                                |                      |          |
| D Applications Places System                                                                                                    | d) 🗈                           | Fri May 3            | 3, 00:51 |
| root@kali: ~                                                                                                    |                                |                      | ×        |
| File Edit View Search Terminal Help                                                                                                    |                                |                      |          |
| <pre>root@kali:-# hping3floodrand-sourceicmp -p 445 192 HPING 192.168.18.67 (eth0 192.168.18.67): icmp mode set, 28 bytes hping in flood mode, no replies will be shown ^C</pre>                                                                              | .168.18.6<br>headers           | 7<br>+ 0 dat         | ta       |
| 192.168.18.67 hping statistic<br>2803769 packets transmitted, 0 packets received, 100% packet<br>round-trip min/avg/max = 0.0/0.0/0.0 ms<br>root@kali: # hping3floodrand-sourceicmp -p 22 192.<br>HPING 192.168.18.67 (eth0 192.168.18.67): icmp mode set, 28 | t loss<br>168.18.67<br>headers | + <mark>0</mark> dat | ta       |
| hping in flood mode, no replies will be shown<br>^C                                                                                                    |                                |                      |          |
| 192.168.18.67 hping statistic<br>53046009 packets transmitted, 0 packets received, 100% pack<br>round-trip min/avg/max = 0.0/0.0/0.0 ms<br>root@kali:-# hping3floodrand-sourceicmp -p 22 192                                                                  | et loss                        |                      |          |
| HPING 192.168.18.67 (eth0 192.168.18.67): icmp mode set, 28<br>bytes                                                                                                    | headers                        | + 0 dat              | ta       |
| inpring in reood mode, no reperes wree be shown                                                                                                    |                                |                      | 0        |
| Filter Hosts I ccl.cort. Subject. commonNama=Support/organiza                                                                                                    | tionNamaeri                    | IMITTIC              | -        |
| 📷 🗖 Zenmap 🔤 root@kali: ~ 📴 root@kali: ~                                                                                                    |                                | Right                | t Ctrl   |

2- On Ntop note active connections before DDOS Attack

| atop                                        |                                                  |                                  |                              |                                                     |                           |                                                               |                                    |                              |                                                                                             |                |
|---------------------------------------------|--------------------------------------------------|----------------------------------|------------------------------|-----------------------------------------------------|---------------------------|---------------------------------------------------------------|------------------------------------|------------------------------|---------------------------------------------------------------------------------------------|----------------|
|                                             |                                                  |                                  |                              |                                                     |                           |                                                               |                                    |                              |                                                                                             |                |
| oout Summary All Protocols IP Utils Plugins | Admin                                            |                                  |                              |                                                     |                           |                                                               |                                    |                              |                                                                                             |                |
| out sommer, increases in ours ringing       |                                                  |                                  |                              |                                                     |                           |                                                               |                                    |                              |                                                                                             |                |
|                                             |                                                  |                                  |                              |                                                     |                           |                                                               |                                    |                              |                                                                                             |                |
| •                                           |                                                  |                                  |                              |                                                     | Glo                       | bal Statistics                                                |                                    |                              |                                                                                             |                |
|                                             |                                                  |                                  |                              |                                                     | et                        | thu Report                                                    |                                    |                              |                                                                                             |                |
| 50                                          |                                                  |                                  |                              |                                                     | Desta                     | al Distribution                                               |                                    |                              |                                                                                             |                |
| :                                           |                                                  |                                  |                              |                                                     | Protoc                    | ol Distribution                                               |                                    |                              |                                                                                             |                |
| ;                                           |                                                  |                                  |                              |                                                     | Protoc<br>Applic          | col Distribution<br>ation Protocols                           |                                    |                              |                                                                                             |                |
| ;                                           |                                                  | Name                             | Device                       | Туре                                                | Protoc<br>Applic<br>Speed | col Distribution<br>ation Protocols<br>Sampling Rate          | мти                                | Header                       | Address                                                                                     | IPv6 Addresses |
| :                                           |                                                  | Name<br>eth0 🔗                   | Device<br>eth0               | <b>Type</b><br>Ethernet                             | Protoc<br>Applic          | col Distribution<br>ration Protocols<br>Sampling Rate<br>0    | <b>мти</b><br>1514                 | Header                       | Address                                                                                     | IPv6 Addresses |
| :                                           | Network Interface(s)                             | Name<br>eth0 🖉<br>lo 🥔           | Device<br>eth0<br>lo         | <b>Type</b><br>Ethernet<br>BSD loopback             | Protoc<br>Applic          | Col Distribution<br>Internation Protocols Sampling Rate 0 0 0 | <b>мти</b><br>1514<br>8232         | Header<br>14<br>4            | Address<br>192.168.18.67<br>127.0.0.1                                                       | IPv6 Addresses |
| :                                           | Network Interface(s)                             | Name<br>eth0 🖉<br>lo 🖉<br>swp1 🥔 | Device<br>eth0<br>lo<br>swp1 | <b>Type</b><br>Ethernet<br>BSD loopback<br>Ethernet | Protoc<br>Applic<br>Speed | Sampling Rate                                                 | <b>MTU</b><br>1514<br>8232<br>1514 | Header<br>14<br>4<br>14      | Address<br>192.168.18.67<br>127.0.0.1<br>192.168.47.112                                     | IPv6 Addresses |
| :                                           | Network Interface(s)                             | Name<br>eth0 @<br>lo @<br>swp1 @ | Device<br>eth0<br>lo<br>swp1 | Type<br>Ethernet<br>BSD loopback<br>Ethernet        | Protoc<br>Applic<br>Speed | Sampling Rate 0 0 0 0 0                                       | <b>MTU</b><br>1514<br>8232<br>1514 | Header<br>14<br>4<br>14<br>T | Address<br>192.168.18.67<br>127.0.0.1<br>192.168.47.112<br>hu May 2 01:29:0                 | IPv6 Addresses |
| :                                           | Network Interface(s)<br>Capturing Since<br>Hosts | Name<br>eth0 🖉<br>lo 🖉<br>swp1 🥔 | Device<br>eth0<br>lo<br>swp1 | <b>Type</b><br>Ethernet<br>BSD loopback<br>Ethernet | Protoc<br>Applic<br>Speed | Sampling Rate 0 0 0 0                                         | MTU<br>1514<br>8232<br>1514        | Header<br>14<br>4<br>14<br>T | Address<br>192.168.18.67<br>127.0.0.1<br>192.168.47.112<br>hu May 2 01:29:0<br>[48 active ₩ | IPv6 Addresses |

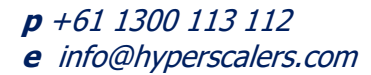

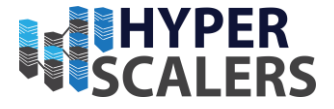

3- On Ntop note active connections after DDOS Attack

| •                |                                                                           |              | _                       |                                                                                                    | -                  |                     |                |             |       |            |         |        |         |          |         |                                 |      |
|------------------|---------------------------------------------------------------------------|--------------|-------------------------|----------------------------------------------------------------------------------------------------|--------------------|---------------------|----------------|-------------|-------|------------|---------|--------|---------|----------|---------|---------------------------------|------|
| < → C 0 1        | Not secure   192.168.18.67:3000/traffic                                   | Stats.html   |                         |                                                                                                    |                    |                     |                |             |       |            |         |        |         |          |         |                                 |      |
|                  |                                                                           |              |                         |                                                                                                    |                    |                     |                |             |       |            |         |        |         |          |         |                                 |      |
| ntop             |                                                                           |              |                         |                                                                                                    |                    |                     |                |             |       |            |         |        |         |          |         |                                 |      |
|                  |                                                                           |              |                         |                                                                                                    |                    |                     |                |             |       |            |         |        |         |          |         |                                 |      |
|                  |                                                                           |              |                         |                                                                                                    |                    |                     |                |             |       |            |         |        |         |          |         |                                 |      |
| About Summary    | All Protocols IP Litils Plugins Ad                                        | min          |                         |                                                                                                    |                    |                     |                |             |       |            |         |        |         |          |         |                                 |      |
| About Summary    | - co                                                                      |              |                         |                                                                                                    |                    |                     |                |             |       |            |         |        |         |          |         |                                 |      |
|                  | Traffic                                                                   |              |                         |                                                                                                    |                    |                     |                |             |       |            |         |        |         |          |         |                                 |      |
|                  | Throughput                                                                |              |                         |                                                                                                    |                    |                     | <b>C</b> 1 1 1 |             |       |            |         |        |         |          |         |                                 |      |
|                  | Activity                                                                  |              |                         |                                                                                                    |                    |                     | Global         | Report      |       |            |         |        |         |          |         |                                 |      |
|                  | Top Talkers 🕨                                                             |              |                         |                                                                                                    |                    |                     | Protocol E     | Distributio | n     |            |         |        |         |          |         |                                 |      |
|                  | •                                                                         |              |                         |                                                                                                    |                    |                     | Applicatio     | n Protoco   | Is    |            |         |        |         |          |         |                                 |      |
|                  |                                                                           |              |                         | Marra                                                                                                    | Davies             | Tures               | Encod Com      | nalina Dat  | MT    | Ulandor    |         | dear   |         |          | dragon  | 1                               |      |
|                  |                                                                           |              |                         | Name                                                                                                    | Device             | Type                | speed San      |             |       | Header     | 102.1   |        | s       | IPV6 Ad  | aresse  | 5                               |      |
|                  |                                                                           | Network Int  | erface(s)               | etnu 🖉                                                                                                    | etho               | Ethernet            |                | 0           | 151   | 4 14       | 192.1   | 00.1   | 0.07    |          |         | -                               |      |
|                  |                                                                           |              |                         | lo 🖉                                                                                                    | lo t               | ISD loopback        |                | 0           | 823   | 2 4        | 127     | (.0.0  | .1      |          |         | -                               |      |
|                  |                                                                           |              |                         | swp1 🦉                                                                                                    | swp1               | Ethernet            |                | 0           | 151   | 4 14       | 192.16  | 58.47  | .112    |          |         |                                 |      |
|                  |                                                                           | Capturing S  | ince                    |                                                                                                    |                    |                     |                |             |       | т          | 'hu May | 2 01   | :29:02  | 2019     | 4:08:3  | 0]                              |      |
|                  |                                                                           | Hosts        |                         |                                                                                                    |                    |                     |                |             |       |            | [136    | 5 acti | ive 🕍   | ] [191 t | otal 💆  | 1                               |      |
|                  |                                                                           | Active Sessi | ions                    |                                                                                                    |                    |                     |                |             |       |            |         |        |         | 341 [N   | lax: 63 | 2]                              |      |
|                  |                                                                           |              |                         |                                                                                                    |                    |                     |                |             |       |            |         |        |         |          |         |                                 |      |
| ntop             |                                                                           |              |                         |                                                                                                    |                    |                     |                |             |       |            |         | 1      | 92.168. | 18.93    |         | 1/1                             | ^    |
|                  |                                                                           |              |                         |                                                                                                    |                    |                     |                |             |       |            |         |        |         |          |         |                                 | a    |
| 111012           |                                                                           |              |                         |                                                                                                    |                    |                     |                |             |       |            |         |        |         |          |         |                                 |      |
| About Summary Al | l Protocols IP Utils Plugins Admin                                        |              |                         |                                                                                                    |                    |                     |                |             |       |            |         |        |         |          |         |                                 |      |
|                  |                                                                           |              |                         |                                                                                                    |                    |                     |                |             |       |            |         |        |         |          |         |                                 |      |
|                  |                                                                           |              |                         |                                                                                                    |                    |                     |                |             |       |            |         |        |         |          |         |                                 |      |
|                  |                                                                           |              |                         |                                                                                                    |                    |                     |                |             |       |            |         |        |         |          |         |                                 |      |
|                  |                                                                           | Netv         | work Tra                | affic [A                                                                                                    | II Proto           | cols]: All          | L3 Hosts       | s - Data    | Sen   | t+Recei    | ived    |        |         |          |         |                                 |      |
|                  |                                                                           |              |                         |                                                                                                    |                    |                     |                |             |       |            |         |        |         |          |         |                                 |      |
| Hosts: All       |                                                                           |              |                         |                                                                                                    |                    |                     |                |             |       |            |         |        |         |          |         |                                 |      |
|                  | Host                                                                      | Location     | Data                    |                                                                                                    | ТСР                | UDP                 | ICMP           | ICMPv6      | IPsec | (R)ARP     | NetBios | GRE    | IPv6 S  | TP IPse  | OSPE    | IGMP                            | Othe |
|                  | 239.255.255.250                                                           |              | 70.8 MByte              | s 28.5 %                                                                                                    |                    | 0 70.8 MBytes       | 5              | 0 0         | 0     | 0          | 0       | 0      | 0       | 0 0      | 0 0     | 300                             |      |
|                  | 192.168.18.67 🏆 🖻                                                         |              | 56.7 MByte              | s 22.9 %                                                                                                    | 30.5 MByte         | s 12.8 MByte        | 5 10.2 MByte   | s O         | 0     | 4.9 KBytes | 0       | 0      | 0       | 0        | 0 0     | 0                               |      |
|                  | 🖾 desktop-2u7usvj [NetBIOS] 🙀 🔍 🏱                                         |              | 35.2 MByte              | s 14.2 %                                                                                                    | 24.0 MByte         | s 668.1 KByte       | 10.0 MByte     | s 0         | 0     | 1.8 KBytes | 0       | 0      | 0       | 0 0      | 0       | 12.1 KBytes                     |      |
|                  | 192.168.18.112 P                                                          |              | 17.5 MByte              | s 7.1 %                                                                                                    | -                  | 0 17.4 MByte        | 5 (            | 0 0         | 0     | 0          | 0       | 0      | 0       | 0 0      | 0 0     | 78.3 KBytes                     |      |
|                  | 192.168.18.105 P                                                          |              | 17.3 MByte              | s 7.0 %                                                                                                    |                    | 0 17.2 MByte        | 5              | 0 0         | 0     | 0          | 0       | 0      | 0       | 0 0      | 0 0     | 81.3 KBytes                     |      |
|                  | 192.168.17.171 🏱                                                          |              | 17.2 MByte              | s 6.9 %                                                                                                    |                    | 0 17.2 MByte        | 5              | 0 0         | 0     | 0          | 0       | 0      | 0       | 0 0      | 0 0     | 77.9 KBytes                     |      |
|                  | 192.168.17.172 🏲                                                          |              | 15.3 MByte              | s 6.2 %                                                                                                    |                    | 0 15.2 MByte        | 5              | 0 0         | 0     | 0          | 0       | 0      | 0       | 0 0      | 0 0     | 71.9 KBytes                     |      |
|                  | router.asus.com 😁 🏱                                                       |              | 12.0 MByte              | s 4.8 %                                                                                                    |                    | 0 12.0 MByte        | s 18.4 KByte   | s 0         | 0     | 0          | 0       | 0      | 0       | 0 0      | 0 0     | 0                               |      |
|                  | 192.168.18.93 A ₽                                                         |              | 4.2 MByte               | s 1.7 %                                                                                                    | 4.1 MByte          | 42.5 KByte          | 19 2 V Puto    | s 0         | 0     | 92         | 0       | 0      | 0       | 0 0      |         |                                 |      |
|                  |                                                                           |              |                         | and the second second se | State State Street |                     | TO.5 KByte     | 3           |       | 24         | ~       | 0      |         | 10 A     | 0       | 120                             | 6    |
|                  | igmp.mcas                                                                 |              | 1.7 MByte               | s 0.7 %                                                                                                    |                    | 0 (                 | )              | 0 0         | 0     | 0          | 0       | 0      | 0       | 0 0      |         | 120<br>1.7 MBytes               | 6    |
|                  | igmp.mcas Linux 2.4.18<br>desktop-lb http://rdz.tok/t1.or/s000/rdz.rda.rd | Kø3.html     | 1.7 MByte<br>80.0 KByte | s 0.7 %<br>s 0.0 %                                                                                                    |                    | 0 (<br>0 72.1 KByte | )              | 0 0         | 0     | 0          | 0       | 0      | 0       | 0 0      |         | 120<br>1.7 MBytes<br>7.9 KBytes | 6    |

save file

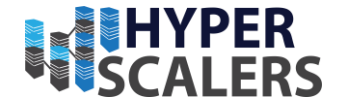

# 4.0- Monitoring System Installation

We have installed Ntop, tshark, traffic monitoring on Cumulus

4.1- Ntop installation on Cumulus VX

1- Open Cumulus VX and login as a cumulus user and use password CumulusLinux! open file /etc/apt/sources.list

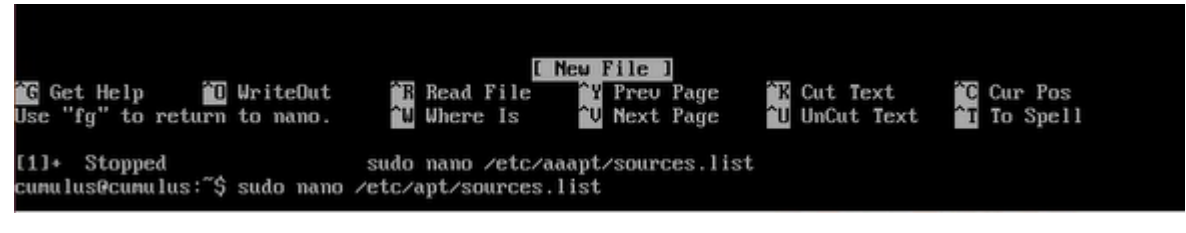

2- Add deb http://deb.debian.org/debian jessie main deb-src http://deb.debian.org/debian jessie main

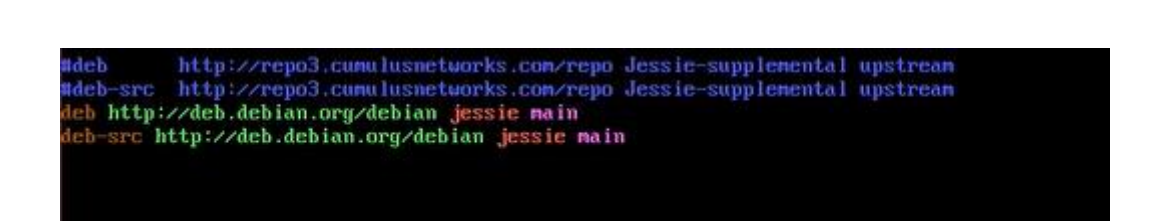

3- User sudo apt-get update to update

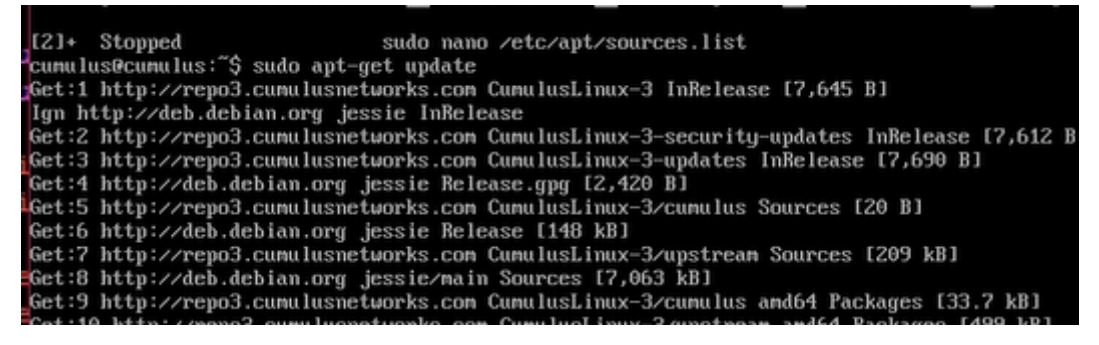

4- User sudo apt-get upgrade -y for upgrade

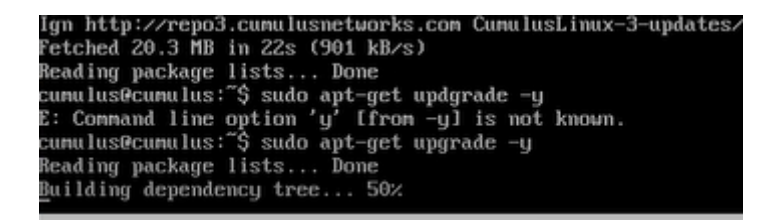

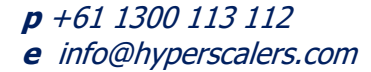

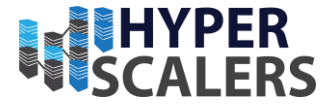

5- Type sudo apt-get install ntop -y to install ntop

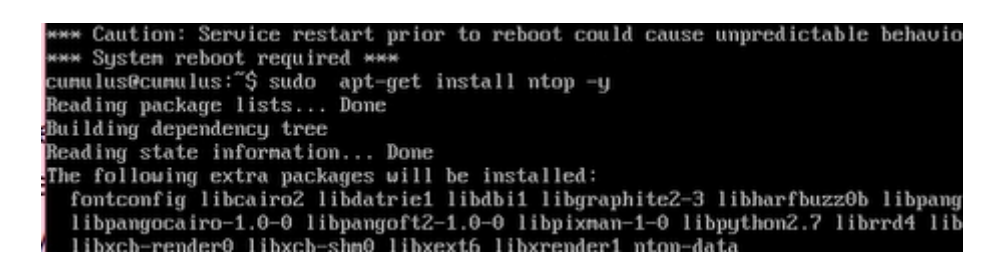

6- You will be prompted for a list of interfaces that ntop will listen on. Enter each interface that you want to monitor separated by a comma if more than one interface is needed. For this example, I will just use the first interface eth0 (the first interface on your machine may be different, you can check this with the ifconfig command).

Type in interfaces which you want monitor

|                                  | Configuring ntop                                                                     |  |
|----------------------------------|--------------------------------------------------------------------------------------|--|
| Please enter a<br>Interfaces for | comma-separated list of interfaces that ntop should listen on.<br>ntop to listen on: |  |
| eth0,lo,swp1                     |                                                                                      |  |
|                                  | <mark>&lt; ок &gt;</mark>                                                            |  |
|                                  |                                                                                      |  |
|                                  |                                                                                      |  |

7- You will then be prompted for an administrator's password. Type in a password and press enter to continue. You will need to confirm this password immediately after.

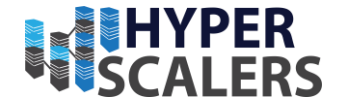

| Machin                     | e View                    | Input            | Devices        | Help          |                  |                            |                 |        |         |         |         |         |       |
|----------------------------|---------------------------|------------------|----------------|---------------|------------------|----------------------------|-----------------|--------|---------|---------|---------|---------|-------|
| age con                    | riguraci                  | UII .            |                |               |                  |                            |                 |        |         |         |         |         |       |
|                            |                           |                  |                |               |                  |                            |                 |        |         |         |         |         |       |
|                            |                           |                  |                |               |                  |                            |                 |        |         |         |         |         |       |
|                            |                           |                  |                |               |                  |                            |                 |        |         |         |         |         |       |
|                            |                           |                  |                |               |                  |                            |                 |        |         |         |         |         |       |
|                            |                           |                  |                |               |                  |                            |                 |        |         |         |         |         |       |
|                            |                           |                  |                |               |                  |                            |                 |        |         |         |         |         |       |
|                            |                           |                  |                | Co            | nfigur           | ing nto                    | op              |        |         |         | ,       |         | 1     |
| Please                     | choose<br>ace.            | a pass           | word to        | Co<br>be used | nfigur<br>for ti | ing nto<br>he priv         | op<br>vileged   | user   | "admin" | ' in nt | op's w  | eb .    |       |
| Please<br>interf           | choose<br>ace.            | a pass           | word to i      | Co<br>be used | nfigur<br>for ti | ing nto<br>he pric         | op<br>vileged   | user   | "admin' | ' in nt | op's w  | eb .    |       |
| Please<br>interf<br>Admini | choose<br>ace.<br>strator | a pass<br>passwo | word to        | Co<br>be used | nfigur<br>for ti | ing nto<br>he priv         | op<br>vileged   | user   | "admin" | ' in nt | op's w  | :b<br>1 |       |
| Please<br>interf<br>Admini | choose<br>ace.<br>strator | a pass<br>passwo | word to        | Co<br>be used | nfigur<br>for ti | ing nto<br>he priv         | op<br>vileged   | user   | "admin" | ' in nt | op's w  | eb      |       |
| Please<br>interf<br>Admini | choose<br>ace.<br>strator | a pass<br>passuo | word to        | Co<br>be used | nfigur<br>for ti | ing nto<br>he pric         | op<br>vileged   | user   | "admin" | ' in nt | op's w  | eb      |       |
| Please<br>interf<br>Admini | choose<br>ace.<br>strator | a pass           | word to        | Go<br>be used | for t            | ing nto<br>he priv         | op<br>v i leged | user ' | "admin" | ' in nt | op's w  | eb      |       |
| Please<br>interf<br>Admini | choose<br>ace.<br>strator | a passu          | word to        | Co<br>be used | nfigur<br>for ti | ing mto<br>he priv         | op<br>vileged   | user ' | "admin" | " in nt | op's ve | eb      |       |
| Please<br>interf<br>Admini | choose<br>ace.<br>strator | a passuo         | word to i      | Co<br>be used | nfigur<br>for ti | ing mto<br>he priv         | op<br>vileged   | user ' | "admin' | ' in nt | op's w  | eb      |       |
| Please<br>interf<br>Admini | choose<br>ace,<br>strator | a passuo         | word to        | Co<br>be used | nfigur<br>for ti | ing nto<br>he priv<br>OK > | op<br>vileged   | user ' | "admin" | ' in nt | op's w  | :b      |       |
| Please<br>interf<br>Admini | choose<br>ace.<br>strator | a passuo         | word to<br>rd: | 00<br>be used | nfigur<br>for ti | ing mto<br>he priv         | op<br>vileged   | user ' | "admin" | ' in nt | op's w  | eb .    | )<br> |

| nie machine view input bevices help                                              |
|----------------------------------------------------------------------------------|
| Package configuration                                                            |
|                                                                                  |
|                                                                                  |
|                                                                                  |
|                                                                                  |
|                                                                                  |
|                                                                                  |
|                                                                                  |
|                                                                                  |
|                                                                                  |
|                                                                                  |
|                                                                                  |
|                                                                                  |
|                                                                                  |
|                                                                                  |
| Configuring ntop                                                                 |
| Please enter the same password again to verify that you have typed it correctly. |
|                                                                                  |
| Re-enter massword to verifu:                                                     |
| no chear phosedra to our rig.                                                    |
|                                                                                  |
|                                                                                  |
|                                                                                  |
|                                                                                  |
|                                                                                  |
|                                                                                  |
|                                                                                  |
|                                                                                  |
|                                                                                  |
|                                                                                  |
|                                                                                  |
|                                                                                  |
|                                                                                  |
|                                                                                  |
|                                                                                  |
|                                                                                  |
|                                                                                  |
|                                                                                  |
|                                                                                  |
|                                                                                  |

8- Type sudo reboot and press enter to reboot system

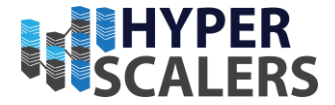

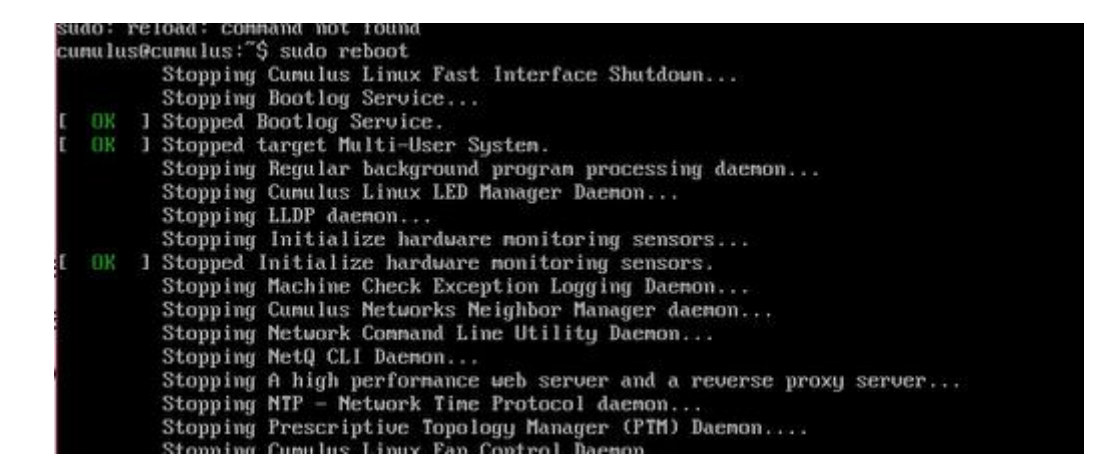

9- To confirm ntop is running as expected. Use systemctl status ntop command

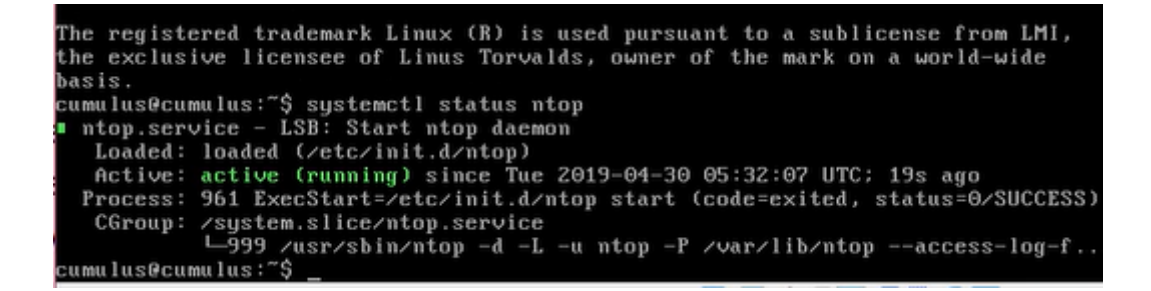

10- To access the ntop web interface, you will first need to find the IP address of the Cumulus Linux virtual machine. To find the IP address, use ifconfig command

| cumulus@cumulus:~\$                                      |
|----------------------------------------------------------|
| cumulus@cumulus:~\$                                      |
| cumulus@cumulus:~\$ ifconfig                             |
| eth0 Link encap:Ethernet HWaddr 08:00:27:39:b1:12        |
| inet addr:192.168.18.67                                  |
| inet6 addr: fe80::a00:27ff:fe39:b112/64 Scope:Link       |
| UP BROADCAST RUNNING MULTICAST MTU:1500 Metric:1         |
| RX packets:11321 errors:0 dropped:2 overruns:0 frame:0   |
| TX packets:6110 errors:0 dropped:0 overruns:0 carrier:0  |
| collisions:0 txqueuelen:1000                             |
| RX bytes:13709132 (13.0 MiB) TX bytes:460506 (449.7 KiB) |

11- Type http://<IP Address>:3000/ in webrowser Replace IP address by your EthO Ip address

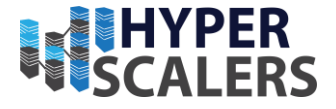

|                                        |                                                 |                                    |                                        |                      |        | 10     |              | Long land | L'unit                                              |      | Euro   |                 |                  |   |               |                |        |
|----------------------------------------|-------------------------------------------------|------------------------------------|----------------------------------------|----------------------|--------|--------|--------------|-----------|-----------------------------------------------------|------|--------|-----------------|------------------|---|---------------|----------------|--------|
| $\ \ \leftarrow \ \ \Rightarrow \ \ C$ | O Not secure                                    | re   192.16                        | 58.18.67:3000                          |                      |        |        |              |           |                                                     |      |        |                 |                  |   | \$            | C              | 0      |
| About Summ                             | mary All Protoco<br>Traffic<br>Throu<br>Activit | ols IP I<br>ghput<br>y<br>alkers • | Utils Plugins<br>Last Hour<br>Last Day | Admin                |        |        |              | Gl        | obal Statistics<br>eth0 Report<br>scol Distribution |      |        |                 |                  |   | (C) 1998-2017 | 2 <b>– Luc</b> | a Deri |
|                                        |                                                 |                                    | Historical                             |                      | Namo   | Davica | Tume         | Snood     | Sampling Pate                                       | MTU  | Header | Addross         | IDu6 Addressor   | 1 |               |                |        |
|                                        |                                                 |                                    |                                        |                      | INAMIC | Device | туре         | speed     | Samping Kate                                        | MIO  | neauer | Audress         | IFVO Audresses   |   |               |                |        |
|                                        |                                                 |                                    |                                        | Network Interface(s) | eth0 🖉 | eth0   | Ethernet     |           | 0                                                   | 1514 | 14     | 192.168.18.67   |                  |   |               |                |        |
|                                        |                                                 |                                    |                                        |                      | lo 🖉   | lo     | BSD loopback |           | 0                                                   | 8232 | 4      | 127.0.0.1       | 2                |   |               |                |        |
| 11                                     |                                                 |                                    |                                        |                      | swp1 🥔 | swp1   | Ethernet     |           | 0                                                   | 1514 | 14     | 192.168.47.112  |                  |   |               |                |        |
|                                        |                                                 |                                    |                                        | Capturing Since      |        |        |              |           |                                                     |      |        | Fri May 3 04:44 | 18 2019 [42:08]  |   |               |                |        |
|                                        |                                                 |                                    |                                        | Hosts                |        |        |              |           |                                                     |      |        | (3608 active 🕍  | ] [8192 total 🕍] |   |               |                |        |
|                                        |                                                 |                                    |                                        | Active Sessions      |        |        |              |           |                                                     |      |        |                 | 3951 [Max: 8251] |   |               |                |        |
|                                        |                                                 |                                    |                                        |                      |        |        |              |           |                                                     |      |        |                 |                  |   |               |                |        |

## 4.2 Tshark Installation (This is low level monitoring system)

1- Type sudo apt-get install tshark

| D0010 -                                         |
|-------------------------------------------------|
| cumulus@cumulus:~\$ sudo apt-get install tshark |
| [sudo] password for cumulus:                    |
| Reading package lists Done                      |
| Ruilding dependency tree                        |

#### 2- You will be prompted with screen, here you can define who can capture traffic

| 🎦 cumulus-linux-3.7.6-vx-amd64-1556861587.374c939z4060bc9 [Running] - Oracle VM Vir 📃 🛛 🗙                                                                                                    |
|----------------------------------------------------------------------------------------------------|
| File Machine View Input Devices Help                                                                                                    |
| Package configuration                                                                                                    |
|                                                                                                    |
|                                                                                                    |
|                                                                                                    |
|                                                                                                    |
| Configuring wireshark-common                                                                                                    |
| Dumpcap can be installed in a way that allows members of the "wireshark" system group to capture packets. This is recommended over the alternative of running Wireshark/Tshark directly as root, because less of the code will run with elevated privileges. |
| For more detailed information please see /usr/share/doc/wireshark-common/README.Debian.                                                                                                    |
| Enabling this feature may be a security risk, so it is disabled by default. If in doubt, it is suggested to leave it disabled.                                                                                                    |
| Should non-superusers be able to capture packets?                                                                                                    |
|                                                                                                    |
| < Yes > < Ko >                                                                                                    |
| •                                                                                                    |
|                                                                                                    |
|                                                                                                    |

3- Verify version of tshark

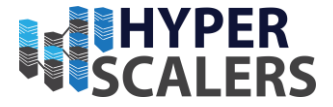

cumulus@cumulus:~\$ tshark -v TShark 1.12.1 (Git Rev Unknown from unknown)

Copyright 1998-2014 Gerald Combs <gerald@wireshark.org> and contributors. This is free software; see the source for copying conditions. There is NO warranty; not even for MERCHANTABILITY or FITNESS FOR A PARTICULAR PURPOSE.

Compiled (64-bit) with GLib 2.42.1, with libpcap, with libz 1.2.8, with POSIX

4- Use sudo tshark -D to get a list of the available network interfaces

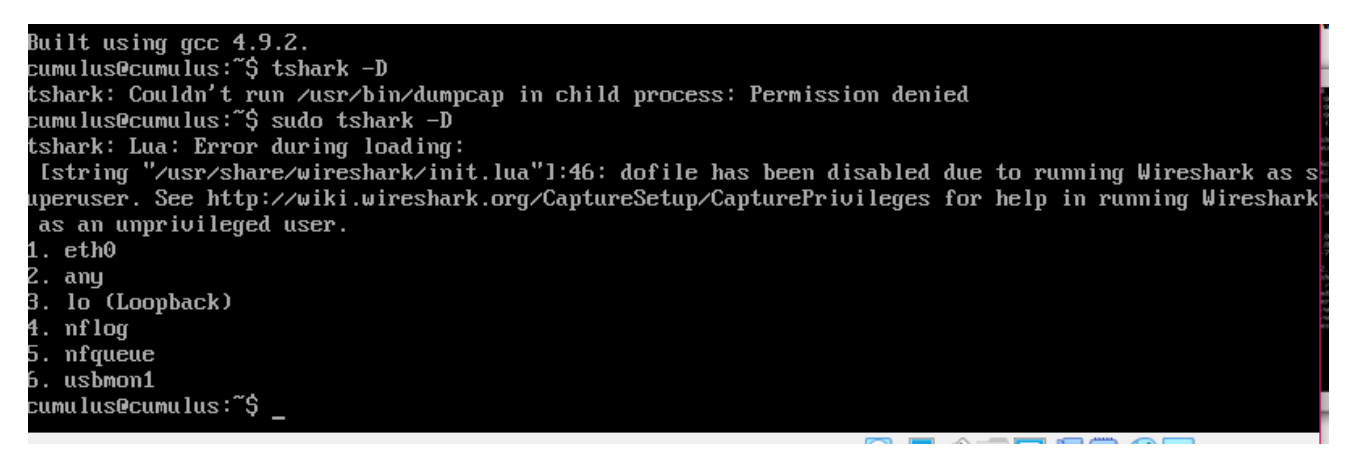

5- The simplest way of capturing data is by running tshark without any parameters, which will display all data on screen. You can stop data capturing by pressing Ctrl-C.

The output will scroll very fast on a busy network, so it won't be helpful at all.

| cumulus@cumulus:~\$ sudo tshark                                             |                                |
|-----------------------------------------------------------------------------|--------------------------------|
| tshark: Lua: Error during loading:                                          |                                |
| Istring "Just share during hark/init lua"1:46: dofile has been disabled due | to running Wireshark as s      |
| unawing / dsi/shall/willshalls/init/ ag/fib/ub/tub/fit/ dsi/bech add        | beln in nunning Wircshark as s |
| uperuser. see http://wiki.wiresnark.org/Capturesetup/CaptureiPiorieges for  | help in running wireshark      |
| as an unprivileged user.                                                    |                                |
| Running as user "root" and group "root". This could be dangerous.           |                                |
| Capturing on 'eth0'                                                         |                                |
| 1 0.000000 192.168.18.232 -> 192.168.18.67 ICMP 74 Echo (ping) request      | id=0x0009, seq=61811/296       |
| 81, ttl=128                                                                 |                                |
| 2 0.000058 192.168.18.67 -> 192.168.18.232 ICMP 74 Echo (ping) reply        | id=0x0009, seq=61811/296       |
| 81, ttl=64 (request in 1)                                                   |                                |
| 3 0.008690 192.168.18.232 -> 192.168.18.67 ICMP 74 Echo (ping) request      | id=0x0009, seq=61812/299       |
| 37, ttl=128                                                                 |                                |
| 4 0.008730 192.168.18.67 -> 192.168.18.232 ICMP 74 Echo (ping) reply        | id=0x0009, seq=61812/299       |
| 37, ttl=64 (request in 3)                                                   |                                |
| 5 0.215474 Dell_d6:81:85 -> Broadcast ARP 60 Who has 192.168.18.58?         | Tell 192.168.18.187            |
| ^C5 packets captured                                                        |                                |
| cumulus@cumulus:~\$                                                         |                                |

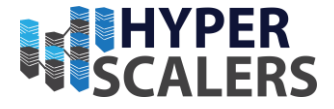

6- As a root user tshark -c 500 -w LJ.pcap command captures 500 network packets (-c 500) and saves them into a file called LJ.pcap (-w LJ.pcap)

## root@cumulus:~# tshark -c 500 LJ.pcap\_

| 🞽 cumulus-linux-3.7.6-vx-am                                                                                                    | d64-1556861587.374c939z4060bc9 [Running] - Oracle VM Vir — 🛛 🛛 🗙                                                                                                    |  |  |  |
|----------------------------------------------------------------------------------------------------|----------------------------------------------------------------------------------------------------|--|--|--|
| File Machine View Input                                                                                                    | Devices Help                                                                                                    |  |  |  |
| -E <fieldsoption>=<value><br/>header=yln<br/>separator=/tl/sl<char<br>occurrence=fllla<br/>aggregator=,l/sl<char<br>quote=dlsln<br/>-t aladldlddlelrlulud<br/>-u slhms<br/>-1<br/>-q<br/>-Q<br/>-g<br/>-W n<br/>-X <key>:<value><br/>-z <statistics><br/>capture-comment <comme< td=""><td><pre>_ws.col.Info) this option can be repeated to print multiple fields set options for output when -Tfields selected: switch headers on and off &gt; select tab, space, printable character as separator print first, last or all occurrences of each field &gt; select comma, space, printable character as aggregator select double, single, no quotes for values output format of time stamps (def: r: rel. to first) output format of seconds (def: s: seconds) flush standard output after each packet be more quiet on stdout (e.g. when using statistics) only log true errors to stderr (quieter than -q) enable group read access on the output file(s) Save extra information in the file, if supported. n = write network address resolution information eXtension options, see the man page for details uarious statistics, see the man page for details nt&gt; add a capture comment to the newly created output file (only for pcapng)</pre></td></comme<></statistics></value></key></char<br></char<br></value></fieldsoption> | <pre>_ws.col.Info) this option can be repeated to print multiple fields set options for output when -Tfields selected: switch headers on and off &gt; select tab, space, printable character as separator print first, last or all occurrences of each field &gt; select comma, space, printable character as aggregator select double, single, no quotes for values output format of time stamps (def: r: rel. to first) output format of seconds (def: s: seconds) flush standard output after each packet be more quiet on stdout (e.g. when using statistics) only log true errors to stderr (quieter than -q) enable group read access on the output file(s) Save extra information in the file, if supported. n = write network address resolution information eXtension options, see the man page for details uarious statistics, see the man page for details nt&gt; add a capture comment to the newly created output file (only for pcapng)</pre> |  |  |  |
| Miscellaneous:<br>-h<br>-v<br>-o <name>:<value><br/>-K <keytab><br/>-G [report]</keytab></value></name>                                                                                                    | display this help and exit<br>display version info and exit<br>override preference setting<br>keytab file to use for kerberos decryption<br>dump one of several available reports and exit<br>default report="fields"<br>use "-G ?" for more help                                                                                                    |  |  |  |
| WARNING: dumpcap will enable kernel BPF JIT compiler if available.<br>You might want to reset it<br>By doing "echo 0 > /proc/sys/net/core/bpf_jit_enable"                                                                                                    |                                                                                                    |  |  |  |

The second-most useful parameter is -r. When followed by a valid filename, it allows you to read and process a previously captured file with network data

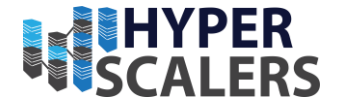

## 5.0- DDOS Mitigation

5.1 Hardware-enabled DDOS Protection

1- Open /etc/cumulus/datapath/traffic.conf file in a text editor. Enable DOS prevention checks by changing the following value to true, and save the file

```
# To turn on/off Denial of Service (DOS) prevention checks
dos_enable = true
```

2- Open the /usr/lib/python2.7/dist-packages/cumulus/\_\_chip\_config/bcm/datapath.conf file in a text editor and set the following checks to true, and save the file

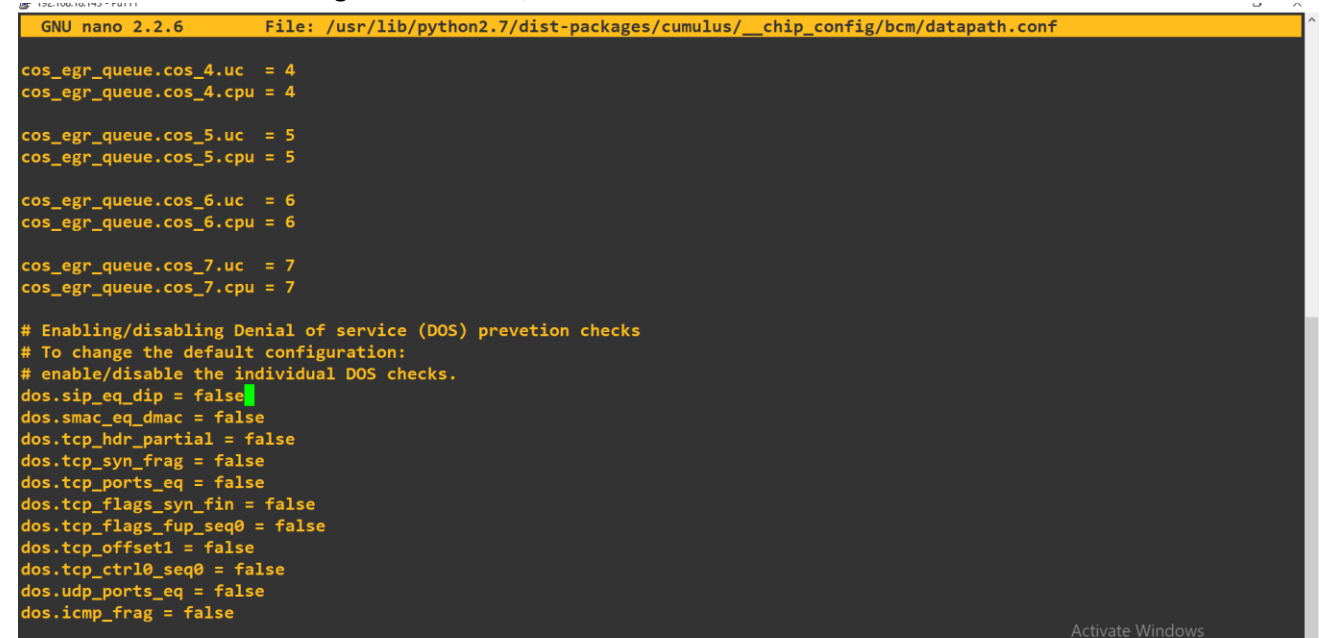

3- Configuring any of the following settings affects the BFD echo function. For example, if you enable dos.udp\_ports\_eq, all the BFD packets will get dropped because the BFD protocol uses the same source and destination UDP ports.

dos.sip\_eq\_dip

dos.smac\_eq\_dmac

dos.tcp\_ctrl0\_seq0

dos.tcp\_flags\_fup\_seq0

dos.tcp\_flags\_syn\_fin

dos.tcp\_ports\_eq

dos.tcp\_syn\_frag

dos.udp\_ports\_eq

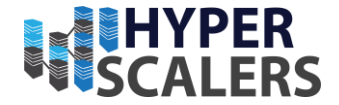

4- Restart Switchd to enable DDOS protection

Sudo systemctl restart switchd.service

#### 5.2 Installation of DDOS-Deflate

(D)DoS Deflate is a lightweight bash shell script designed to assist in the process of blocking a denial of service attack. It utilizes the command below to create a list of IP addresses connected to the server, along with their total number of connections. It is one of the simplest and easiest to install solutions at the software level. IP addresses with over a pre-configured number of connections are automatically blocked in the server's firewall, which can be direct ipfw, iptables, or Advanced Policy Firewall (APF).

1- Installing unzip package.

Use su – and enter password CumulusLinux! (or you can log in as a root user)

Use apt-get install unzip and press enter

```
cumulus@cumulus:~$ sudo su -
[sudo] password for cumulus:
root@cumulus:~# apt-get install unzip
Reading package lists... Done
Building dependency tree
Reading state information... Done
Suggested packages:
zip
```

2- Use apt-get update command to update

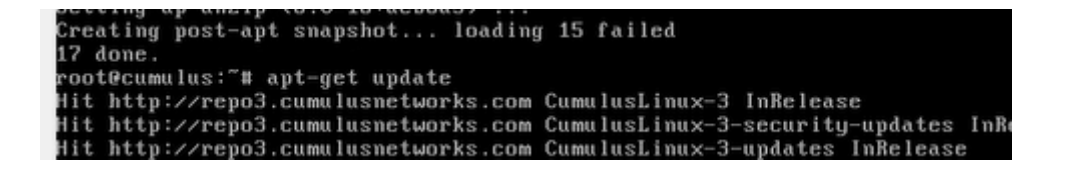

3- Use apt-get upgrade for upgrade

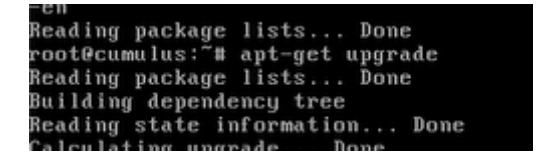

4- As root user execute the following commands:

wget https://github.com/jgmdev/ddos-deflate/archive/master.zip unzip master.zip *p* +61 1300 113 112 *e* info@hyperscalers.com **Solving** Information Technology's **Complexity** 

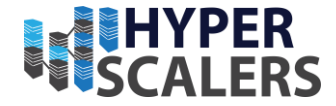

cd ddos-deflate-master

./install.sh

O upgraded, O newly installed, O to remove and O not upgraded. root@cumulus:~# wget https://github.com/jgmdev/ddos-deflate/archive/master.zip --2019-05-02 01:33:35-- https://github.com/jgmdev/ddos-deflate/archive/master.z ip Resolving github.com (github.com)... 192.30.255.113, 192.30.255.112 Connecting to github.com (github.com)!192.30.255.113!:443... connected. HTTP request sent, awaiting response... 302 Found Location: https://codeload.github.com/jgmdev/ddos-deflate/zip/master [following] --2019-05-02 01:33:36-- https://codeload.github.com/jgmdev/ddos-deflate/zip/master

Unzipping master.zip

root@cumulus:~# unzip master.zip Archive: master.zip 8b99b5eaa709f96259f7642428581142c1ab0055 creating: ddos-deflate-master/ inflating: ddos-deflate-master/ChangeLog inflating: ddos-deflate-master/LICENSE

Installing .sh

| inflating: ddos-deflate-master/uninstall.sh        |
|----------------------------------------------------|
| root@cumulus:~# cd ddos-deflate-master             |
| root@cumulus:~/ddos-deflate-master# ./install.sh   |
| error: Required dependency 'grepcidr' is missing.  |
| Autoinstall dependencies by 'apt-get'? (n to exit) |

| inflating: ddos-deflate-master/uninstall.sh          |
|------------------------------------------------------|
| root@cumulus:~# cd ddos-deflate-master               |
| root@cumulus:~/ddos-deflate-master# ./install.sh     |
| error: Required dependency 'grepcidr' is missing.    |
| Autoinstall dependencies by 'apt-get'? (n to exit) y |
| Reading package lists Done                           |
| Building dependency tree                             |
| Reading state information Done                       |

coot@cumulus:~/ddos-deflate-master# cd coot@cumulus:~#

5- Open /etc/ddos/ignore.ip.list

On this file you can add a list of ip addresses and subnets to be whitelisted

root@cumulus:~# /etc/ddos/ignore.ip.list -su: /etc/ddos/ignore.ip.list: Permission denied root@cumulus:~# sudo nano /etc/ddos/ignore.ip.list

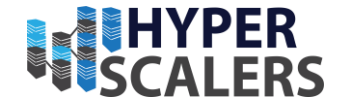

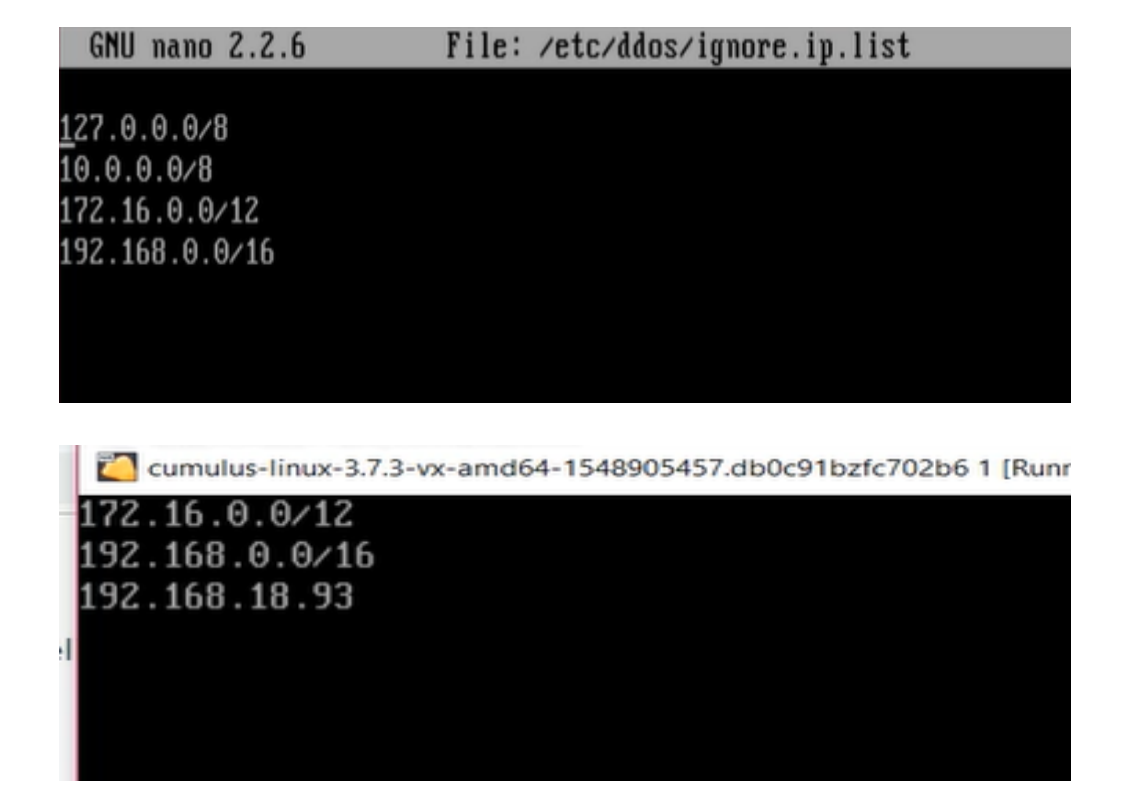

6- After editing DDOS configuration type sudo systemctl restart ddos

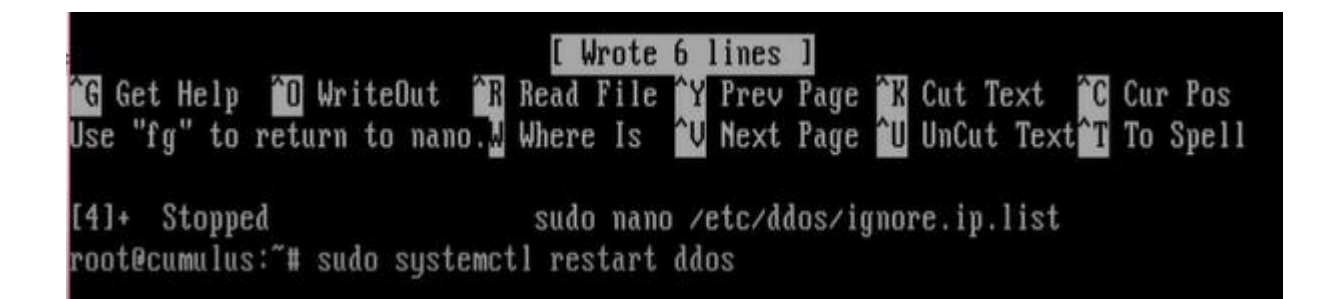

#### 5.3 Fail2ban installation

Fail2ban works in a similar way to DDoS Deflate, as it also bans traffic based on malicious IP address profiling. It's a good performer and some of the main features are as follows:

- $\checkmark$  Easy to configure with some automation features included.
- ✓ Compatible with existing firewalls, e.g. iptables.
- ✓ Customizable blacklisting and whitelisting features.
- ✓ Ability to block automated brute force attacks.
- ✓ Time-based IP blocking.

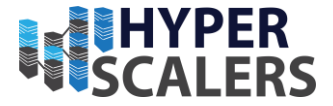

✓ Fail2Ban is good option for any web server that has SSH and few other services.

1 - As a root user type apt-get install fail2ban and press enter root@cumulus:~# apt-get install fail2ban

Reading package lists... Done Building dependency tree Reading state information... Done

2- The fail2ban configuration is kept in the /etc/fail2ban directory. The configuration file that specifies the default banning rules is called jail.conf. Because of the way that fail2ban updates its configuration files when the program has a new version, we should not edit the default configuration file. Instead, we should copy it to a new location and edit it there:

Use following commands on Cumulus VX

cd /etc/fail2ban sudo cp jail.conf jail.local

sudo nano jail.local

cumulus@cumulus:~\$ cd /etc/fail2ban cumulus@cumulus:/etc/fail2ban\$ sudo cp jail.conf jail.local cumulus@cumulus:/etc/fail2ban\$ sudo nano jail.local\_ <

3- Verify the configuration you can edit

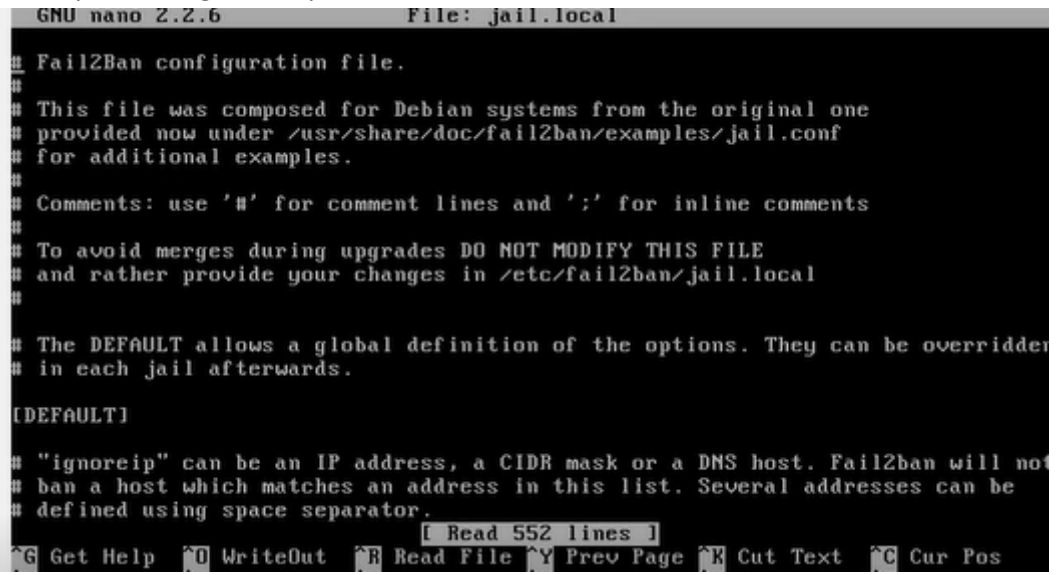

5- Change normal ssh port and retry option

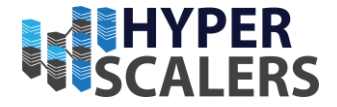

| # in /etc/fail2ban/jail.local.                                    |
|-------------------------------------------------------------------|
|                                                                   |
| # Optionally you may override any other parameter (e.g. banaction |
| # action, port, logpath, etc) in that section within jail.local   |
| [ssh]                                                             |
|                                                                   |
| enabled = true                                                    |
| port = 9000                                                       |
| filter = sshd                                                     |
| logpath = /var/log/auth.log                                       |
| maxretry = 3                                                      |
|                                                                   |
| [dropbear]                                                        |
|                                                                   |
| enabled = false                                                   |
| port = 9000                                                       |
| filter = dropbear                                                 |
|                                                                   |

6- Enabling SSH DDOS

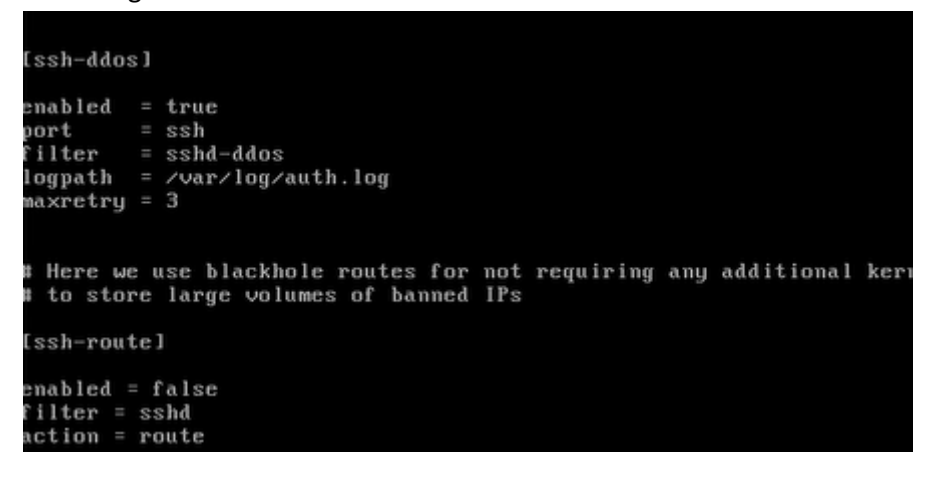

7- Defining bantime, maxretry limits

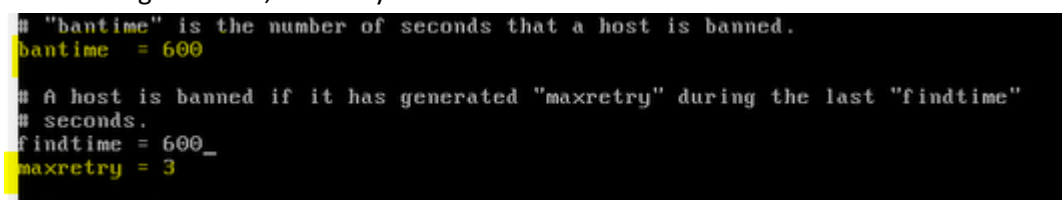

8- For our purposes, amend the actionstart command in the [Definition] section. This command (or commands) executes when the jail starts. To override the default action, create a corresponding. local file and add the amended actionstart command:

sudo nano /etc/fail2ban/action.d/iptables-multiport.local

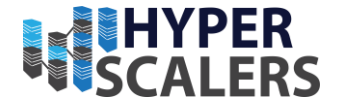

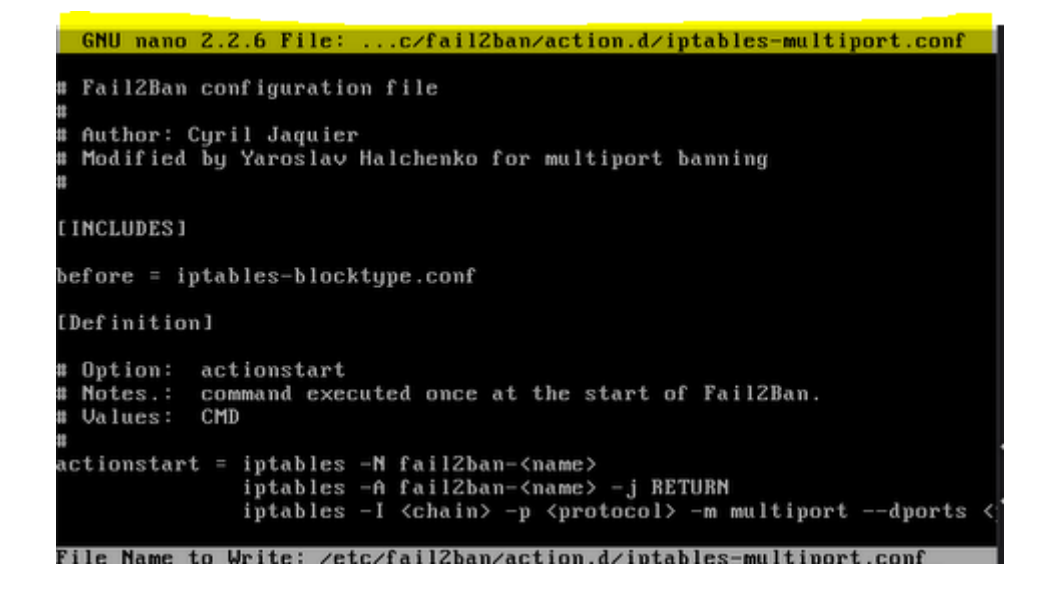

9- Open file /etc/fail2ban/ip.blocklist and enter IP addresses to ban - one per line

|                                   | Wrote 73 lines 1                                            |
|-----------------------------------|-------------------------------------------------------------|
| 🔭 G Get Help 🎦 WriteOut 🎬 Rea     | d File 🏋 Prev Page 🏋 Cut Text 🏾 🔞 Cur                       |
| Use "fg" to return to nano. Whe   | re Is <b>^U</b> Next Page <b>^U</b> UnCut Text <b>^T</b> To |
|                                   |                                                             |
| [6]+ Stopped su                   | do nano /etc/fail2ban/action.d/iptables                     |
| t.conf                            |                                                             |
| cumulus@cumulus:/etc/fail2ban\$ s | udo nano zetczfail2banzin.blocklist                         |
|                                   |                                                             |

| GNU nano 2.2.6 | File: /etc/fail2ban/ip.blocklist | м |
|----------------|----------------------------------|---|
| 192.168.18.93  |                                  |   |
|                |                                  |   |
|                |                                  |   |
|                |                                  |   |

- 10- Restart Fail2Ban for the changes to be applied. If you run sudo iptables -S now, you should see rules cumulus/cumulus:/etc/fail2ban5 restart fail2ban -bash: restart: command not found cumulus@cumulus:/etc/fail2ban\$ sudo service fail2ban restart\_
- 11- Alternatively, IP address, mac address and other filter rules can be applied directly via Iptables as well. Example of Blocking Mac address via Ip tables

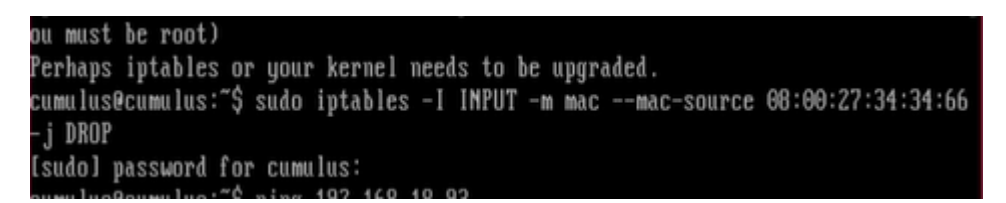

**p** +61 1300 113 112 **e** info@hyperscalers.com **Solving** Information Technology's **Complexity** 

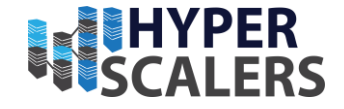